# Petit guide UFS.COM

#### Commandez en toute simplicité

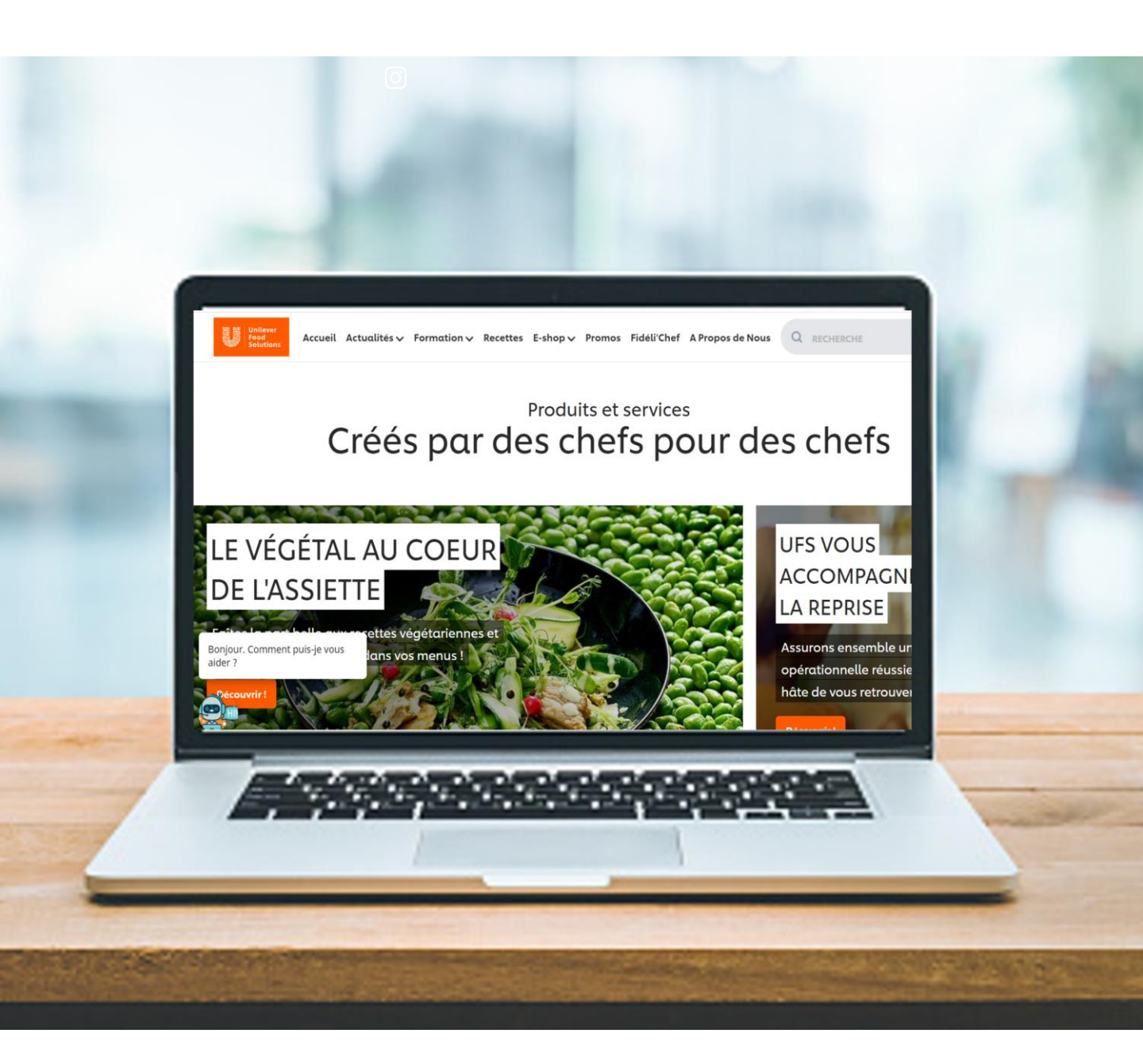

Inscrivez-vous à notre newsletter bi-mensuelle spécialement dédiée à votre profil de restaurateur à l'adresse suivante : www.unileverfoodsolutions.fr/inscription-newsletter.html

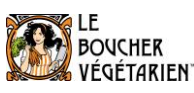

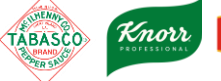

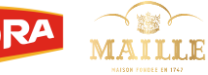

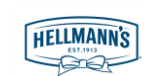

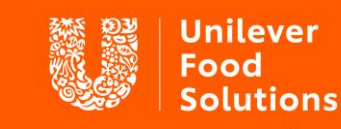

Soutenir. Inspirer. Évoluer.

# Créez un compte !

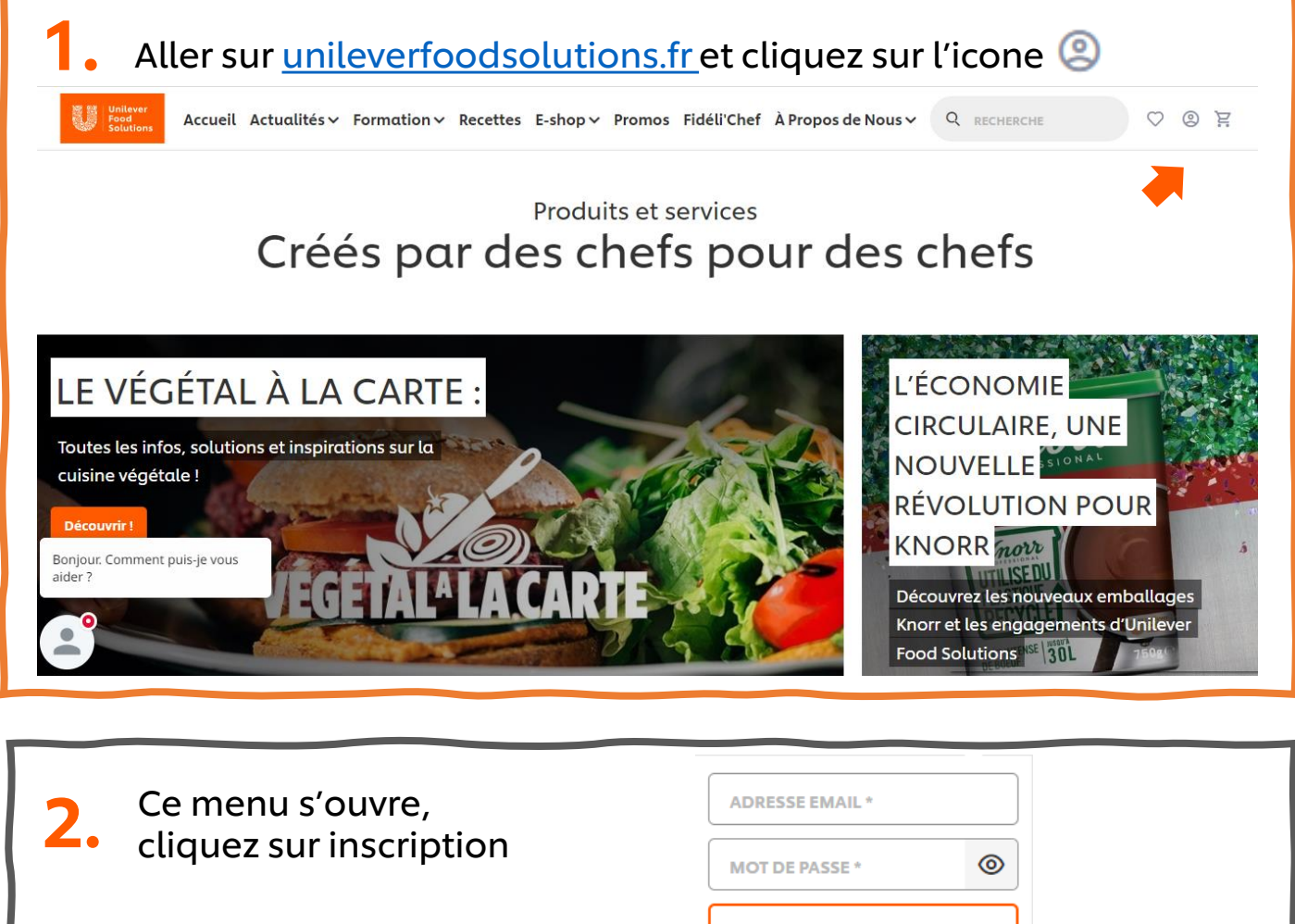

Envoyer Mot de passe oublié? Inscription

Remplissez les informations demandées puis cliquez sur envoyer

#### Votre compte est créé !

A l'avenir, pour vous connecter, il vous suffira de cliquer sur l'icone 🝳

Knor

TABASCO

BOUCHER

ÉGÉTARIEN

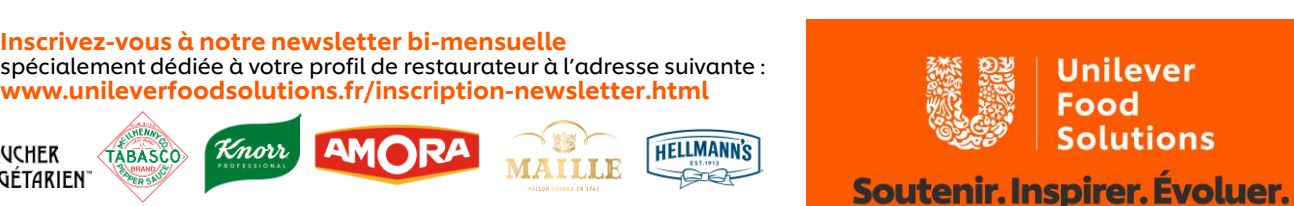

### Passez commande !

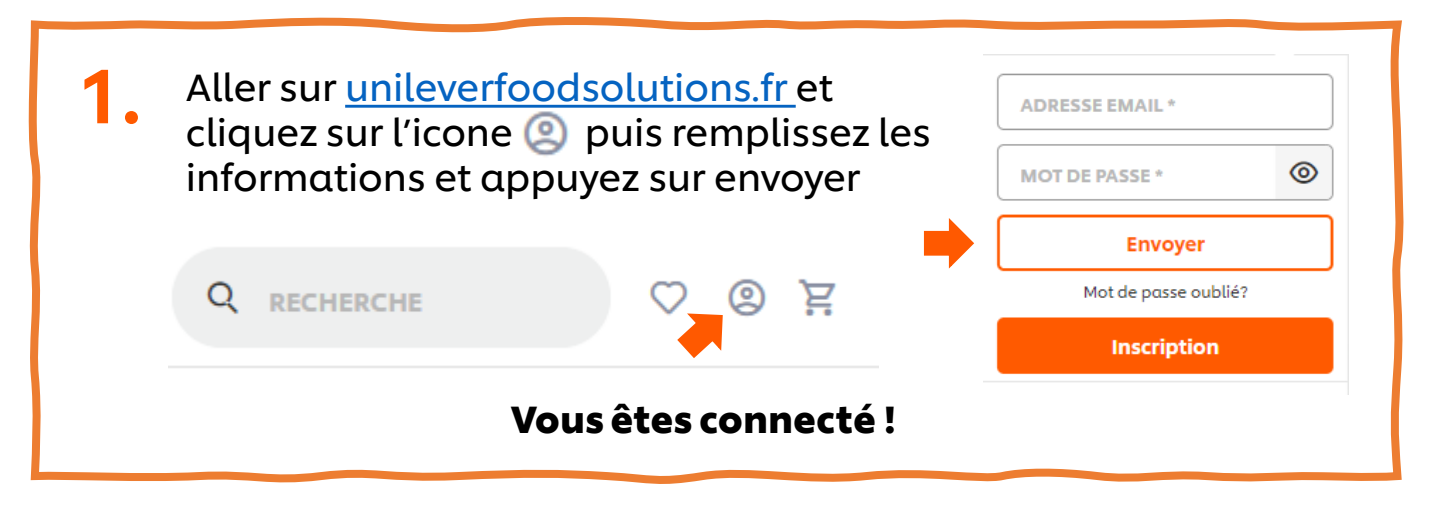

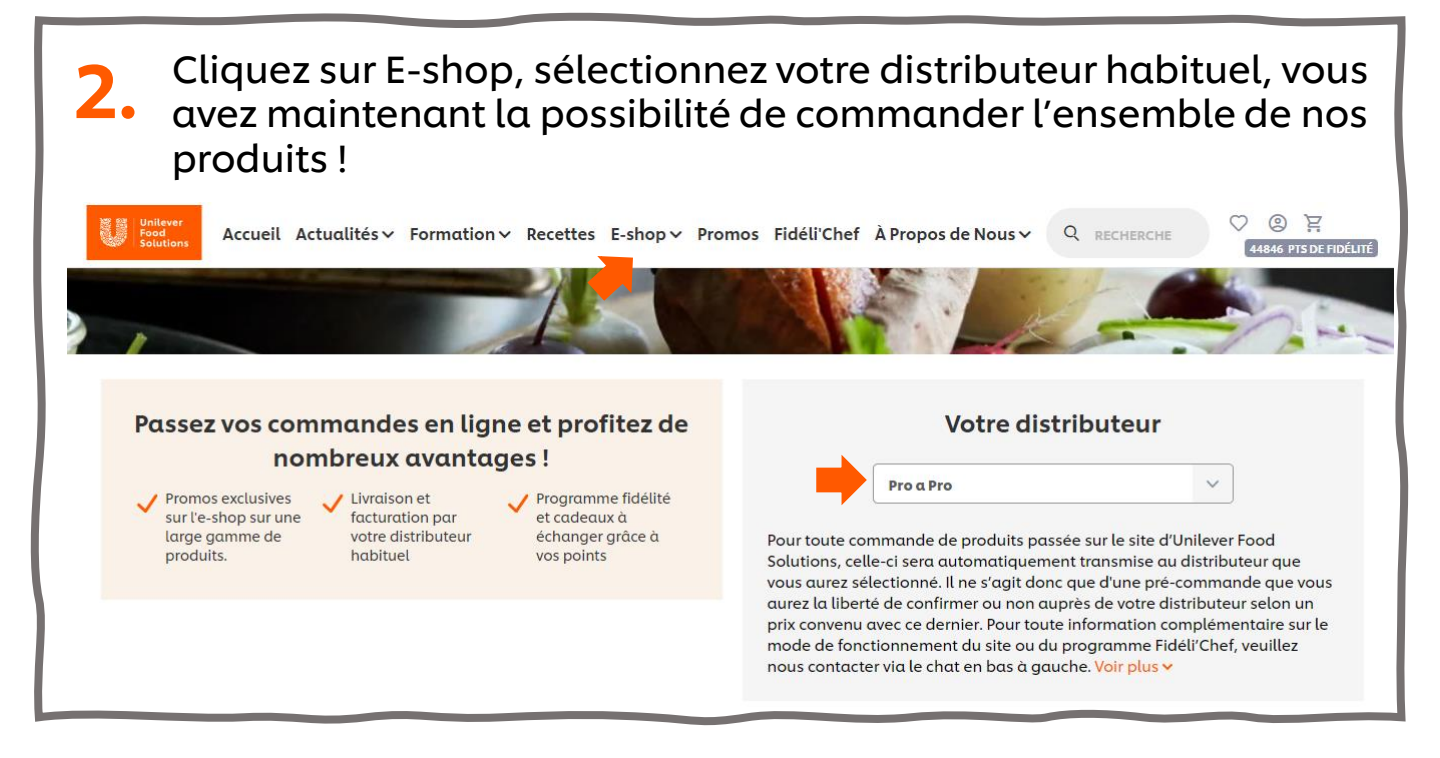

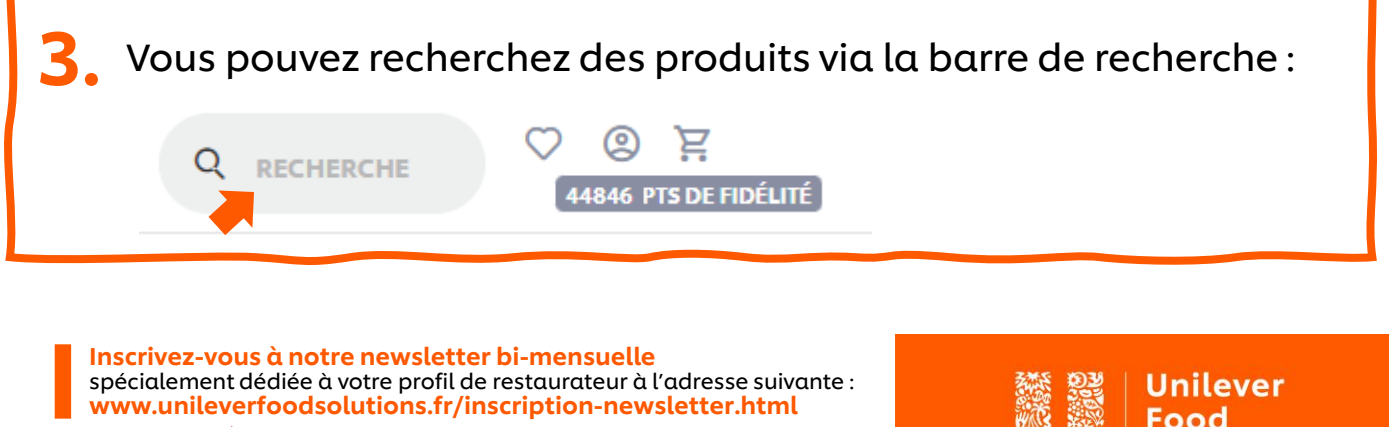

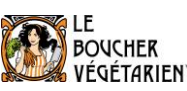

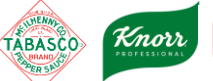

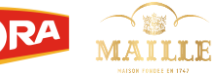

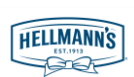

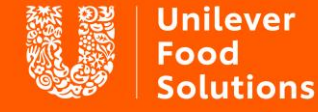

Soutenir. Inspirer. Évoluer.

### Passez commande!

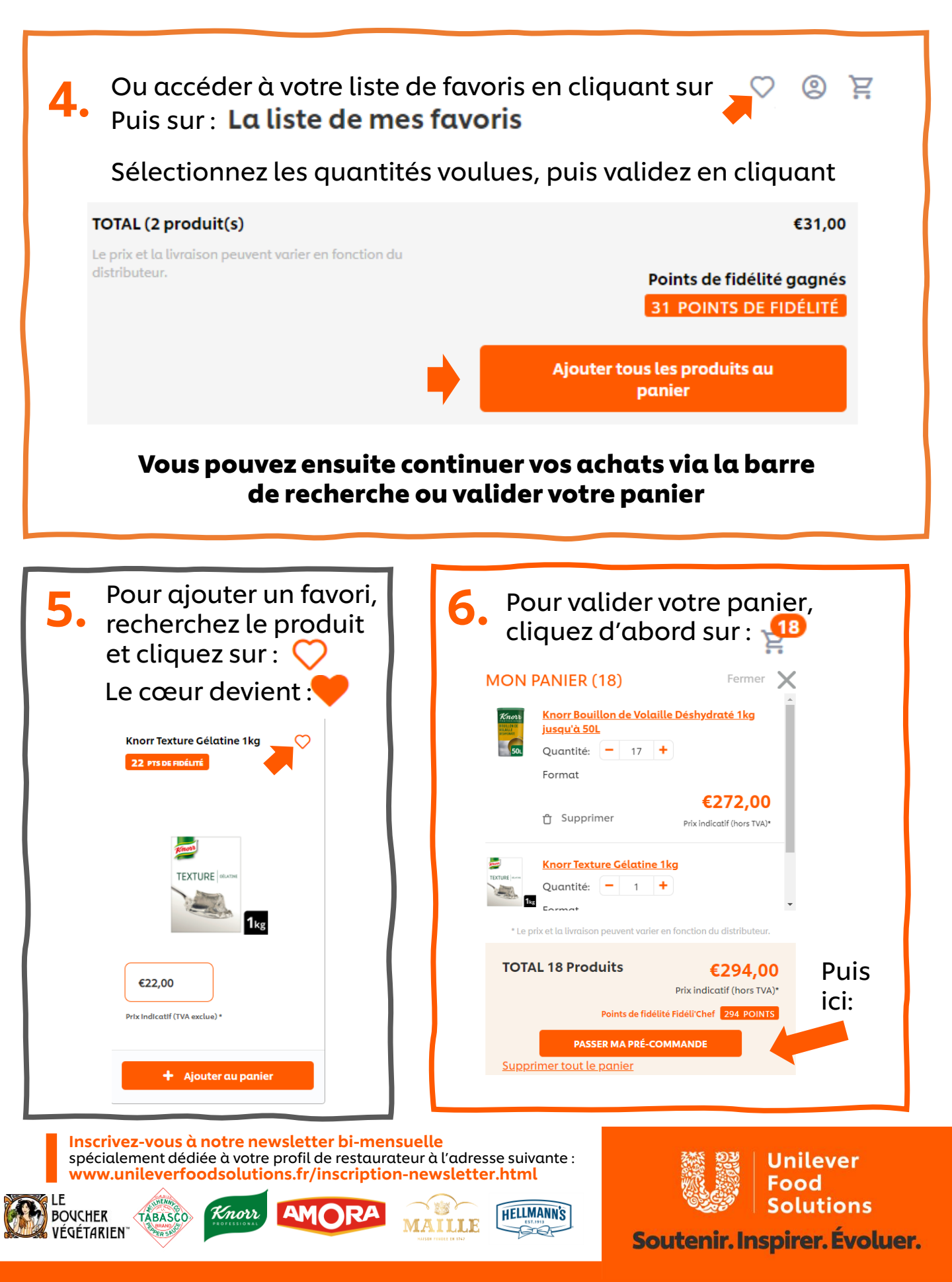

## Passez commande!

#### 7. Vérifiez et validez votre pré-commande

| Votre | panier |
|-------|--------|
|       |        |

| ← <u>Continuez vos achats</u> |                                                                                                    |                                                                                                    |                      | Passer la pré-commande |            |                                              |  |
|-------------------------------|----------------------------------------------------------------------------------------------------|----------------------------------------------------------------------------------------------------|----------------------|------------------------|------------|----------------------------------------------|--|
|                               | Kaora<br>Sol                                                                                                    | Knorr Bouillon de Volaille Déshydraté 1kg<br>jusqu'à 50L<br>1 produit 8720182160768<br>Type d'emballage | <b>-</b> 17 <b>+</b> | 🖞 Supprimer            | 272 Points | <b>€272,00</b><br>Prix indicatif (hors TVA)* |  |
| •                             | TECTUSE : or m<br>Tectuse : or m<br>Tectuse : or m<br>Tectuse : or m<br>Tectuse : or m<br>Tectuse : or m<br>Tectuse : or m<br>Tectuse : or m<br>Tectuse : or m | <b>Knorr Texture Célatine 1kg</b><br>1 produit 8714100795538<br>Type d'embailage                        | - 1 +                | û Supprimer            | 22 Points  | <b>€22,00</b><br>Prix indicatif (hors TVA)*  |  |

Remplissez vos coordonnées. N'oubliez pas votre numéro de compte client si vous en avez un:

| I                                                 | Distributeur                                                              |   |   |  |  |  |
|---------------------------------------------------|---------------------------------------------------------------------------|---|---|--|--|--|
|                                                   | DISTRIBUTEUR *<br><b>Pro a Pro</b>                                        | ~ |   |  |  |  |
| 1                                                 | Les prix d'achats, coûts et la livraison dépendent de votre distributeur. |   |   |  |  |  |
|                                                   | ADRESSE DU DISTRIBUTEUR*                                                  | ~ | ] |  |  |  |
| ▶ [                                               | NUMÉRO DE COMPTE CLIENT/ NUMÉRO DE CARTE                                  |   | ] |  |  |  |
| Veuillez introduire votre numéro de compte client |                                                                           |   |   |  |  |  |
| Puis, validez:                                    | Passer la pré-commande                                                    |   |   |  |  |  |

Votre précommande a été passée avec succès ! Vous allez recevoir un e-mail récapitulatif.

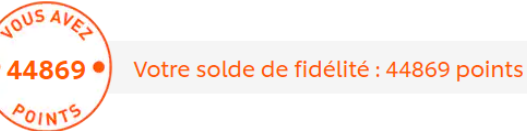

Inscrivez-vous à notre newsletter bi-mensuelle spécialement dédiée à votre profil de restaurateur à l'adresse suivante : www.unileverfoodsolutions.fr/inscription-newsletter.html

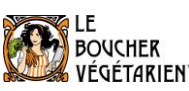

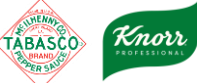

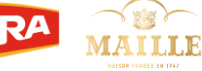

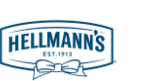

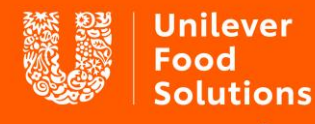

Soutenir. Inspirer. Évoluer.